### 無線接続ガイド

無線ゲートウェイ接続の場合

## Index

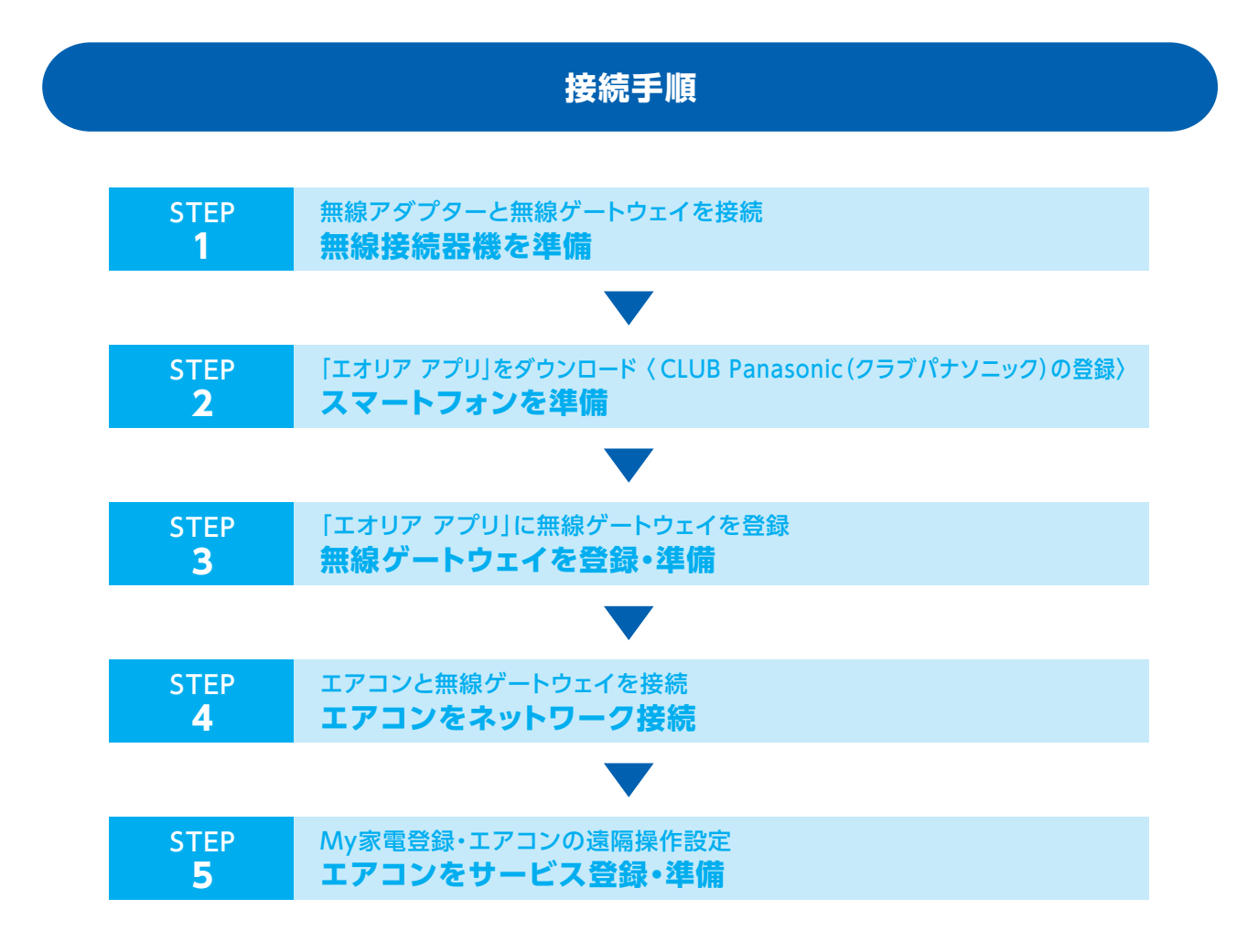

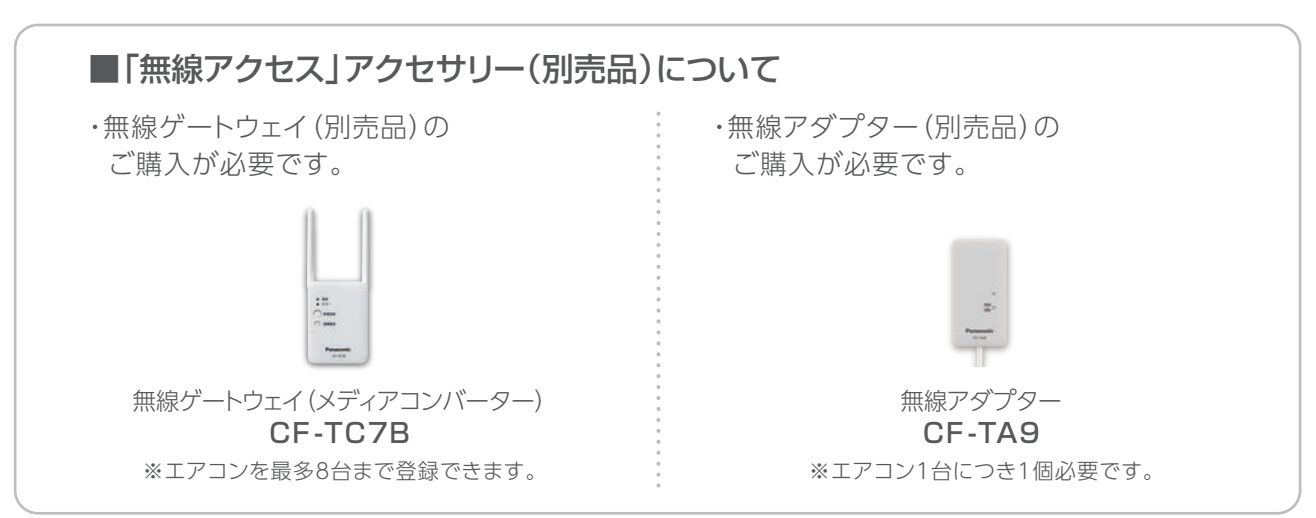

AiSEG1で接続する場合は、無線ゲートウェイ (メディアコンバーター)ご購入の必要はありません。

#### 接続手順

STEP 1

#### 無線アダプターと無線ゲートウェイを接続 無線接続器機を準備

●無線アダプターは、エアコンへの取り付け工事が必要です。お買い上げの販売店へご依頼ください。
 \*お客様ご自身では取り付けないでください。

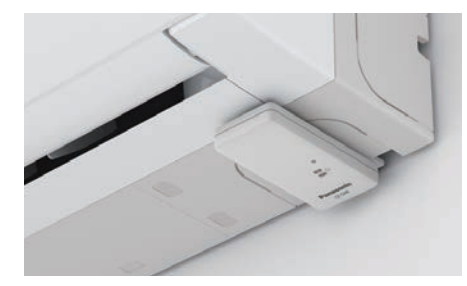

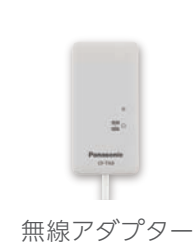

②無線ゲートウェイを、お使いのルー ターとLANケーブルで接続してくだ さい。ACアダプターとも接続し、電 源コンセントに差し込みます。 無線ゲートウェイの緑と赤のランプ が点灯し、赤のランプが自動で消 えます。

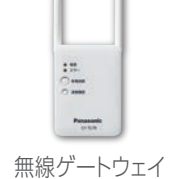

(メディアコンバーター)

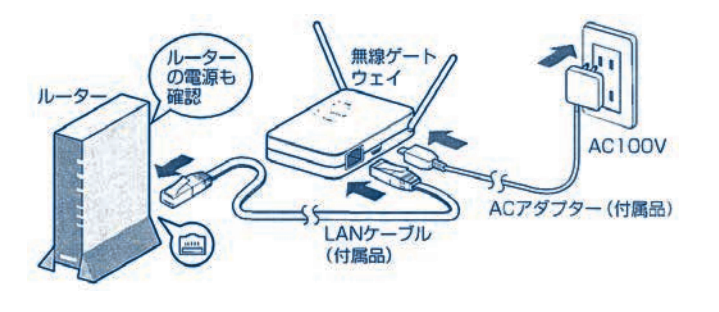

★ルーターのインターネット接続と設定については、 プロバイダーや回線業者、ルーターの提供元へご確認ください。 ③無線ゲートウェイと無線アダプターの無線接続をします。「家電接続」ボタンを押すと、緑と赤のランプがゆっくり点減し、待機状態になります。

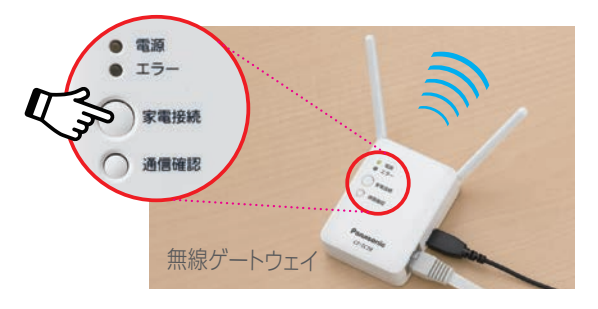

④無線ゲートウェイの緑と赤のランプが点滅している約5分以内に、無線アダプターの「登録・削除」ボタンを、先が細いもので約2秒間押し続け、ランプの点滅が早くなったら手を離します。

点滅が点灯に変わったら接続完了です。

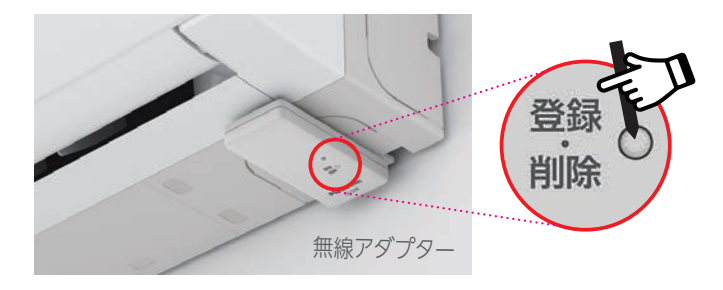

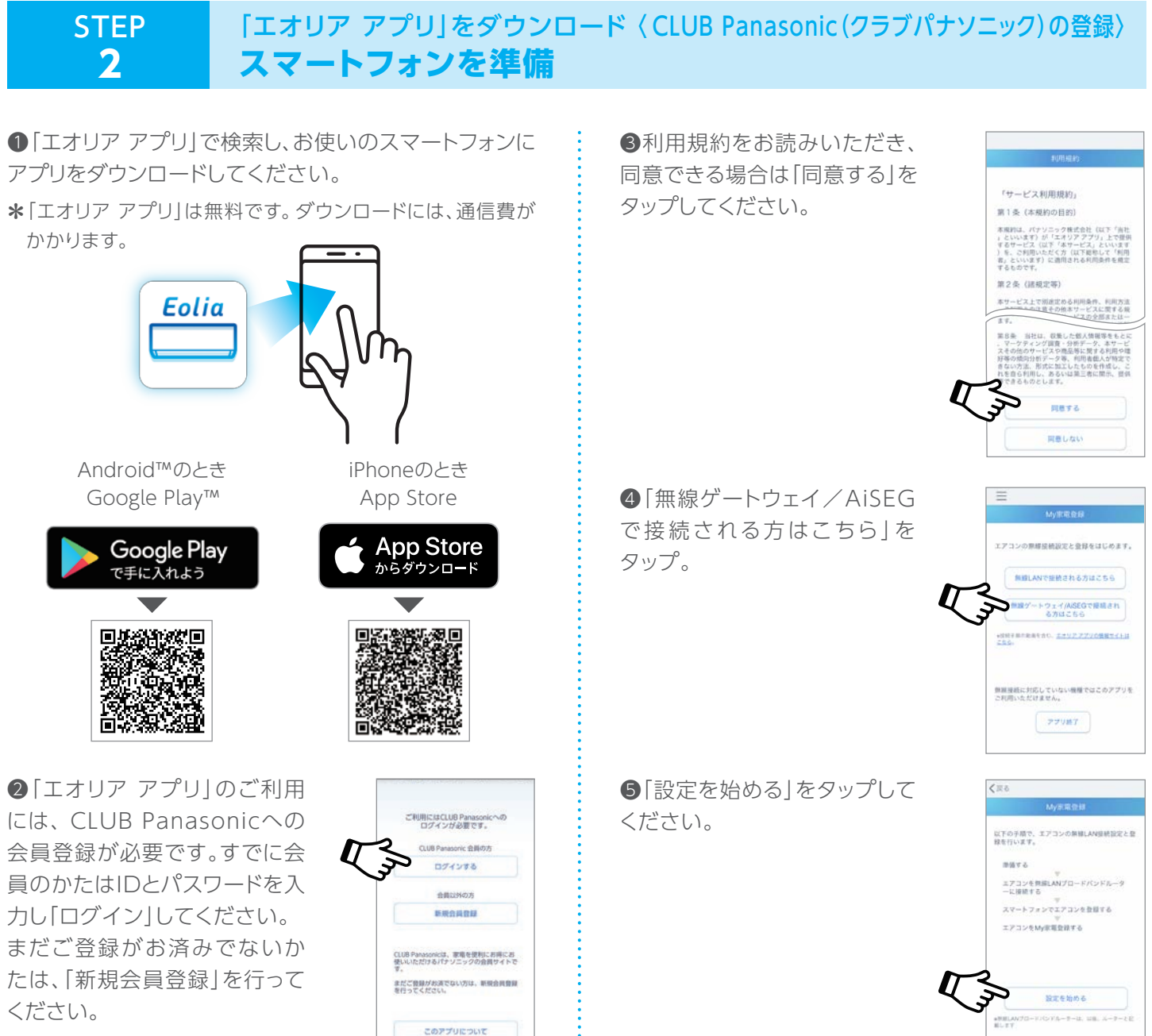

★CLUB Panasonic (クラブパナ ソニック) への登録は無料です。

# STEP 「エオリア アプリ」に無線ゲートウェイを登録 3 無線ゲートウェイを登録・準備

 「ゲートウェイを新規登録」を タップしてください。

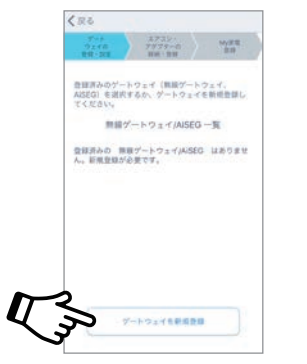

②「無線ゲートウェイを新規購入 された方」をタップしてください。

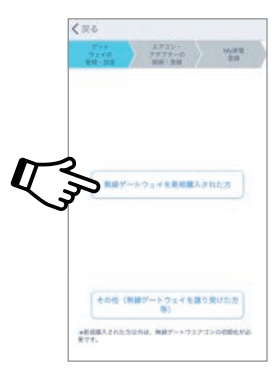

③アプリ画面の案内に沿って、 無線ゲートウェイの機器コード、 機器パスワード、機器名称を入力 してください。

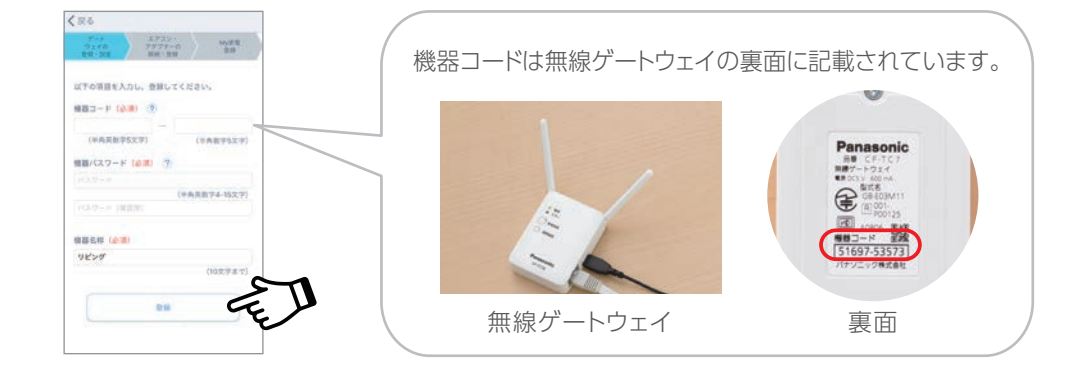

# STEP エアコンと無線ゲートウェイを接続 4 エアコンをネットワーク接続

●「新規登録」をタップしてください。

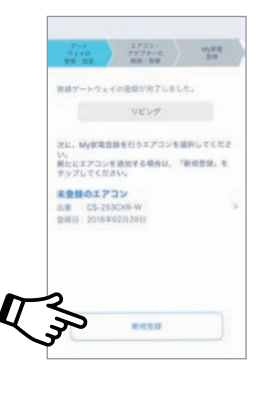

②登録したいエアコンが表示されていることを確認し、「My家電登録へ」をタップ。サービス登録へ進んでください。

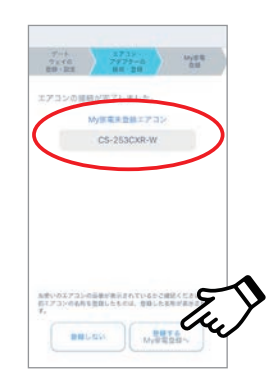

## STEP My家電登録・エアコンの遠隔操作設定 5 エアコンをサービス登録・準備

以上で登録は充了です。

ご会談ありがとうございました。

アプリをご利用になるためには、りをコンでエアコ の遺画能やを許可する必要があります。 部の機能には適用後で設定がありません。その場合 、設定ないでご利用的にます。 ※詳しくは、包括説明書をご相能ください。

●アプリ画面の案内に沿って、エアコンの名前などの 必要事項を入力し、「My家電」登録をしてください。 ②エアコンのリモコンで、「エアコンの遠隔操作を許可」する設定を行います。リモコンの「メニュー」ボタンを押し、「遠隔操作」を選択し、「すすむ」ボタンを押して「あり」を選択し、「決定」ボタンを押してください。

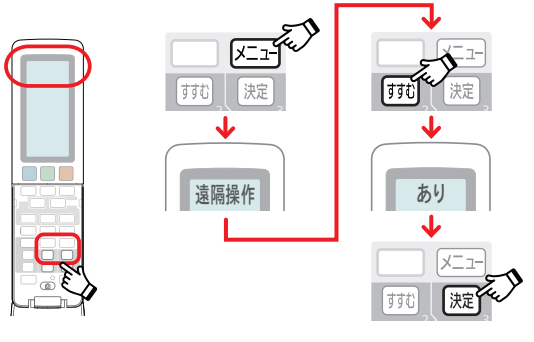

\*リモコンの仕様は機種によって異なります。

登録・設定完了です!

●写真、イラスト、スマートフォンの画面はすべてイメージです。

●リモコンの仕様は機種によって異なります。

以下の項目を入力し、登録してください

品册: CS-253CX

2018年02月28日

III.A.TOPE

開入店

●AndroidはGoogle LLCの登録商標です。iPhoneはApple Inc.の商標です。App StoreはApple Inc.のサービスマークです。

本サービスのお問い合わせは 0120-878-832 (受付9時~18時) パナソニック株式会社 アプライアンス社 コンシューマーマーケティング ジャパン本部